# Recomendación

• Se recomienda cargar por lo menos dos horas el smartwatch antes de su operacion.

#### Detalles del producto:

Dimensiones

Bluetooth

Tamaño de la pantalla

Capacidad de batería

Resolución de la pantalla

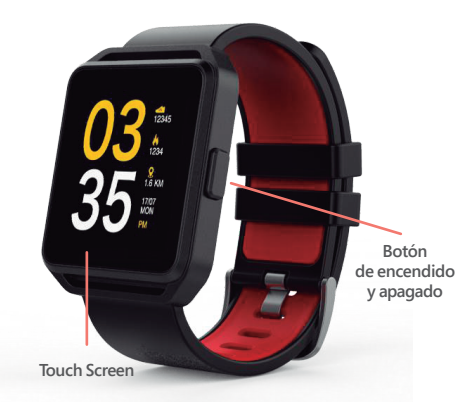

48.9mm\*41.2mm\*10.9 mm

1.54" pulgadas

240\*240 pixeles

3.7V / 230mAh

4.0

# **SMARTWATCH**

35

# MANUAL DE USUARIO Y PÓLIZA DE GARANTÍA

Estimado Usuario: Antes de utilizar este producto lo invitamos a leer el siguiente manual para que conozca todas sus funciones y características.

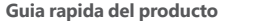

Deslice la pantalla a la izquierda para ingresar y/o avanzar, para regresar deslice la pantalla a la derecha; ingrese al submenú después de hacer clic en el menú seleccionado. y volver al menú anterior después de deslizar de izquierda a derecha. no se efectuara ninguna acción si la distancia de arrastre es demasiado corta.

### Display del reloj

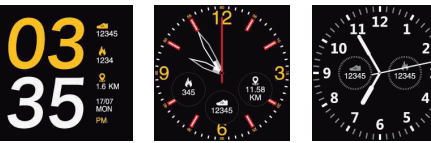

#### Método de configuración

1. Encendido, cuando el teléfono está en modo reloj, presione prolongadamente la pantalla y establezca la interfaz del reloj si lo desea.

2. Encendido, Menú principal: configuración - tipo de reloj, elija el modo del reloj si lo desea.

#### Descargar e instalar

Debes descargar e instalar la aplicación "GHIA WATCH" de APP Store o Google App Store.

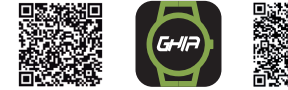

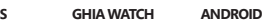

105 Conexión y Sincronización de datos

#### Android

Conexión Bluetooth:

1. Abrir la aplicación en tu celular 2. Hacer click en buscar dispositivo 3. Seleccionar el dispositivo llamado WATCH-G

Haga clic en Aceptar y haga clic en emparejar para ver vinculante como se muestra a continuación.

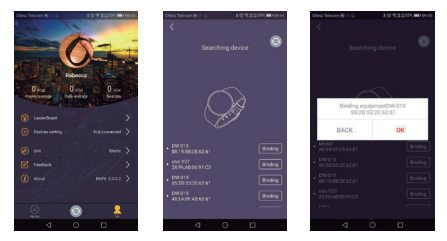

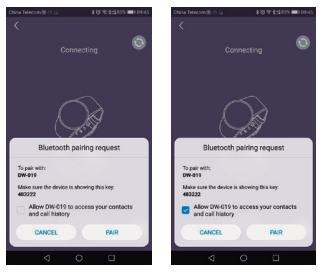

IOS Paso 1 1. Abrir la aplicación en tu celular. 2. Hacer click en buscar dispositivos 3. Seleccionar el dispositivo llamado WATCH-G

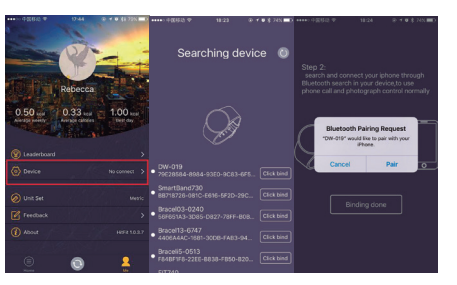

#### Paso 2

Abra el Bluetooth, en la pantalla del menú Bluetooth, busque el reloj con el nombre WATCH-G y vincúlelo, ahora la interfaz del menú de Bluetooth muestra dos WATCH-G que están conectados con éxito como se muestra en la siguientes imagenes.

| •••••• 中国移动 中             | 18:28     | æ @ \$ 73% ■D | ••••··· 中国移动 中 1          | 18-28 @ ¥ 73% |
|---------------------------|-----------|---------------|---------------------------|---------------|
| Settings                  | Bluetooth |               | < Settings Blue           | etooth        |
| Bluetooth                 |           |               | Bluetooth                 | C             |
| Now discoverable as "88". |           |               | Now discoverable as "38". |               |
| MY DEVICES                |           |               | MY DEVICES                |               |
| DW-019                    |           | Connected ①   | DW-019                    | Connected (   |
| OTHER DEVICES             | 0         |               | DW-019                    | Connected (   |
| Bracel13-2320             | 2         |               | OTHER DEVICES             |               |
| Bracel13-2329             |           |               | Bracel13-2320             |               |
| Bracel13-2795             |           |               | Bracel13-2329             |               |
| Bracel13-2874             |           |               | Bracel13-2795             |               |
| Bracel13-2901             |           |               | Bracel13-2874             |               |
| Bracel13-2949             |           |               | Bracel13-2901             |               |
| Bracel13-3345             |           |               | Bracel13-2949             |               |
| Rrace113.44298            |           |               | Bracel13_3260             |               |

Después de la conexión exitosa el icono 👔 se mostrará en colores azul y verde en el SMARTWATCH.

#### Aviso

El software Sync puede abrirse y sincronizarce con la aplicación ya instalada y la accesibilidad, el móvil mostrará Bluetooth conectado después de 2 a 5 minutos; el reloj informará es el momento de la sincronización con el teléfono, que la sincronización activada. El mensaje sincronizar para ver cuando entra al móvil.

#### Sincronizando información

Cuando haya terminado, presione "Parar", luego vaya a su smartphone y abra la aplicación "GHIA WATCH". Presione "©" para sincronizar datos. Sus datos se mostrarán en la aplicación.

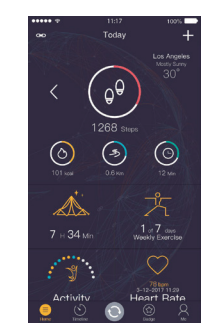

Funciones del smartwatch

#### Mensajes Sincroniza las notificaciones de mensajes.

#### **C** Llamadas

Puede verificar los registros de llamadas telefónicas después de conectarse con el Bluetooth. Se muestran todos los registros, incluida la llamada perdida, las llamadas realizadas y la llamada recibida; verifique la fecha, hora y número de teléfono de la llamada perdida.

#### Ritmo cardiaco

Usando el reloj, vaya a la pestaña de frecuencia cardíaca para controlar su ritmo cardíaco. Este la detecta cuando el sensor se enciende. Tomaría alrededor de 30 segundos obtener el ritmo cardíaco.

## 🛞 Bluetooth

Conexión inalámbrica smartwatch con smartphones

# Notificaciones

Cuando hay mensajes SMS, entrantes de Skype y otras aplicaciones en el teléfono conectado, el teléfono del reloj lo alertará para que los lea.

#### Cámara a control remoto

Utilice la cámara del teléfono para tomar fotos, pero a control remoto, es necesario encender la cámara del teléfono primero.

#### 🚺 Localización de móvil

Una vez conectado con tu teléfono móvil, podrás hacerlo vibrar y sonar con tan solo en click en este icono.

#### Podómetro

Se puede adoptar como una herramienta para evitar el ejercicio insuficiente o excesivo, medir las calorías o el consumo de calorías en función de los datos recopilados, como pasos, distancia, tiempo, etc., para controlar el ejercicio.

#### Monitoreo de sueño Muestre su base de calidad del sueño en sus horas de sueño.

#### **(i)** Recordatorio de movimiento

Puede establecer un horario para recordarle hacer ejercicio, le sugerimos el momento que podría ser bueno.

# D Música

Después de conectarse con Bluetooth, puede manipular desde el smartwatch las canciones y ajustar el volumen, el sonido saldrá desde el teléfono móvil.

Usted puede hacer válida su Garantía y obtener Soporte en el domicilio

del importador mencionado en la Póliza de Garantía y en los Centros

de Servicio Autorizados GHIA

Para conocer su ubicación lo invitamos a visitar nuestra página

en el siguiente apartado: www.ghia.com.mx/centros servicio

GHIA garantiza este producto, contra fallas en su funcionamiento o defectos de fabricación, en todas sus partes, componentes y mano de obra, por un periódo de 1 año, contado a partir de la fecha de compra indicada en la presente póliza de garantía, y siempre y cuando sea dentro del territorio de los Estados Unidos Mexicanos.

1.- Para la validación de ésta se deberá presentar el producto defectuoso junto con la presente póliza de garantía completamente llenada y sellada por el distribuidor que realizó la venta, en el lugar donde fue adquirido el producto, o en cualquier Centro de Servicio Autorizado GHIA.

2.- En el caso que esta póliza se extravie o no se encuentre completa o debidamente llenada y sellada por el distribuidor se podrá validar el periódo de garantía con la factura original o comprobante de venta expeciído en la venta del producto.

3.- El tiempo de reparación en ningún caso podrá exceder treinta días calendario contados a partir de la fecha de recepción del producto en cualquiera de los Centros de Servicio Autorizados GHIA.

EXCLUSIONES.- GHIA se exime de hacer efectiva esta póliza de garantía en los siguientes casos: - Cuando el producto se hubiese utilizado en condiciones distintas a las normales. - Cuando el el producto no hubiese sido operado de acuerdo con el instructivo de uso que lo acompaña.

 $\cdot$  Cuando el producto hubiese sido alterado, o reparado por personas no autorizadas por GHIA.

| Nombre del propietario  |        |
|-------------------------|--------|
| Nombre del Distribuidor |        |
| Producto                |        |
| Marca                   | Modelo |
| Fecha de Compra         |        |

Sello del distribuidor

Para adquirir partes, componentes, consumibles y accesorios pueden solicitar información al 01 800 700 GHIA (4442) o bien dirigirse a cualquier Centro de Servicio Autorizado GHIA.

CVA Servicios Corporativos S.A. de C.V. cubrirá los gastos de transportación que se deriven del cumplimiento de la garantía.

# Póliza de Garantía